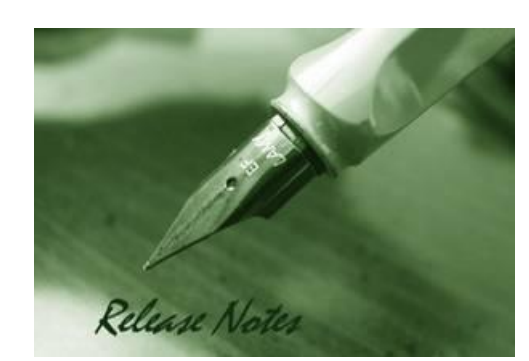

**D-Link** 

Server Version: V2.0.5.88 Probe Version: V2.0.5.88 Published: 2024/7/09

These release notes include important information about D-Link D-View 8 Network Management Software. Please verify that these release notes are correct for your products:

- If you plan to upgrade or install this new software release, please read <u>System</u> <u>Requirement</u> first to ensure the system you would like to install D-View 8 can fulfill the requirements and refer to the <u>Installation and Upgrade Instructions</u> for the correct upgrade procedures.
- For the detailed software version and support information, please refer to the <u>Revision</u> <u>History</u>.

Related Documentation and Information:

- For more detailed information regarding this product, please refer to <u>Related</u> <u>Documentation</u>.
- For the latest documentation, please visit D-View web site <a href="https://dview.dlink.com/">https://dview.dlink.com/</a> .
- You can also download the latest software versions on D-View Web site <a href="https://dview.dlink.com/">https://dview.dlink.com/</a> .

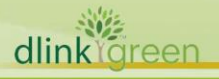

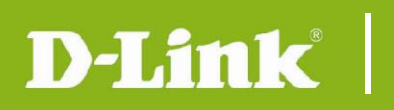

### Content:

| Revision History                       | 3  |
|----------------------------------------|----|
| System Requirement                     | 4  |
| Installation and Upgrade Instructions: | 5  |
| New Features                           | 6  |
| Problem Fixed                          | 8  |
| Known Issues                           | 10 |
| Related Documentation                  | 17 |

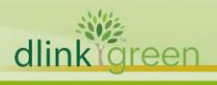

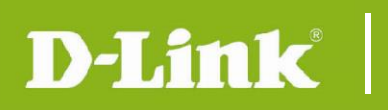

# **Revision History**

| Software Version                                            | Model                                                                  | Release Date |
|-------------------------------------------------------------|------------------------------------------------------------------------|--------------|
| Server: v2.0.5.88<br>Probe: v2.0.5.88<br>MongoDB: v2.0.5.88 | DV-800S<br>DV-800E<br>DV-800MS-Yn-LIC, n=1~5<br>DV-800ME-Yn-LIC, n=1~5 | 2024/7/09    |
| Server: v2.0.4.88<br>Probe: v2.0.4.88<br>MongoDB: v2.0.4.88 | DV-800S<br>DV-800E<br>DV-800MS-Yn-LIC, n=1~5<br>DV-800ME-Yn-LIC, n=1~5 | 2024/1/25    |
| Server: v2.0.3.88<br>Probe: v2.0.3.88<br>MongoDB: v2.0.3.88 | DV-800S<br>DV-800E<br>DV-800MS-Yn-LIC, n=1~5<br>DV-800ME-Yn-LIC, n=1~5 | 2023/11/23   |
| Server: v2.0.2.89<br>Probe: v2.0.2.89<br>MongoDB: v2.0.2.89 | DV-800S<br>DV-800E<br>DV-800MS-Yn-LIC, n=1~5<br>DV-800ME-Yn-LIC, n=1~5 | 2023/08/23   |
| Server: v2.0.1.28<br>Probe: v2.0.1.28<br>MongoDB: v2.0.1.28 | DV-800S<br>DV-800E<br>DV-800MS-Yn-LIC, n=1~5<br>DV-800ME-Yn-LIC, n=1~5 | 2023/05/08   |
| Server: v2.0.0.26<br>Probe: v2.0.0.26<br>MongoDB: v2.0.0.26 | DV-800S<br>DV-800E<br>DV-800MS-Yn-LIC, n=1~5<br>DV-800ME-Yn-LIC, n=1~5 | 2023/03/01   |
| Server: v1.0.3.39<br>Probe: v1.0.3.39<br>MongoDB: v1.0.3.39 | DV-800S<br>DV-800E                                                     | 2022/12/09   |
| Server: v1.0.2.18<br>Probe: v1.0.2.18<br>MongoDB: v1.0.2.18 | DV-800S<br>DV-800E                                                     | 2022/9/22    |
| Server: v1.0.1.28<br>Probe: v1.0.1.28<br>MongoDB: v1.0.1.28 | DV-800S<br>DV-800E                                                     | 2022/8/1     |

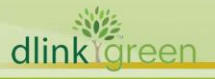

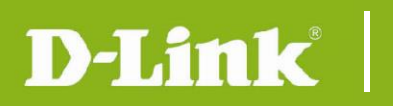

## System Requirement

| oatches) |
|----------|
| oatches) |
|          |
| s)       |
| s)       |
|          |
|          |
|          |
|          |
|          |
|          |
|          |
|          |
|          |
|          |
|          |
|          |
| batches) |
| batches) |
| - )      |
| 5)       |
| 5)       |
|          |
|          |
|          |
|          |
|          |
|          |
|          |
|          |
|          |
|          |
|          |

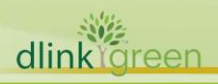

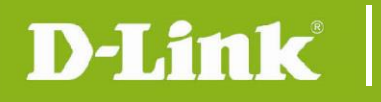

#### Installation and Upgrade Instructions:

- 1 Visit D-View Web site <u>https://dview.dlink.com/</u> to get the latest software version.
- 2 D-View 8 Server Installation or Upgrade:

Please refer to D-View 8 User Manual to install or upgrade your D-View 8; be sure to read through following notices before you start the installation/upgrade processes.

- If you install D-View 8 on Windows OS, please execute "D-View 8\_2.0.5.88\_Installation.exe" file and follow the step-by-step procedures in the user manual.
- 2.2 If you install D-View 8 on Linux OS, such as Ubuntu or Debian, please execute "D-View8\_2.0.5.88\_Installation.deb" file and follow the step-by-step procedure in the user manual.
- 3 D-View 8 Remote Probe 2.0.5.88 Installation or Upgrade:
  - 3.1 For users who install remote probe for the first time.
    - Please download probe installation software from D-View Web site and execute that installation file.
  - 3.2 For users who already install 1.0.x.x remote probe
    - Please download the probe 2.0.5.88 installation software from the D-View Web site and **upgrade it manually**.
  - 3.3 For users who already install 2.0.x.x remote probe
    - If the connection between the remote probe and the core server is maintained, upgrading from v2.0.x.x to v2.0.5.88 during the installation process will also upgrade the remote probe to v2.0.5.88.

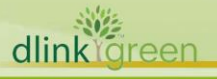

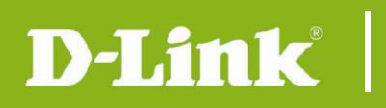

## **New Features**

|         | Firmware<br>Version                         | irmware<br>ersion New Features                                                                                                    |  |
|---------|---------------------------------------------|----------------------------------------------------------------------------------------------------|--|
|         | Server:<br>v2.0.5.88<br>Probe:<br>v2.0.5.88 | <ul> <li>Added a "FDB MAC" column selector to the "Monitoring &gt; Device View &gt;<br/>Managed &gt; Switch-All" page. After checking, users can view the MAC addresses<br/>learned by the Switch.</li> <li>Improved the "Task Result" and "Task Record" function in the "Task<br/>Management &gt; Historical Task" page.</li> <li>Added a "SNMP Privilege" column to the "Monitoring &gt; Device View &gt;<br/>Managed" page. [HQ2023110600008]</li> <li>Improved the License activation mechanism, using a new Machine ID to<br/>replace the MAC Address to bind the License.</li> <li>Updated the device support list with a total of 4 additional models. Please refer<br/>to the official website for details.</li> </ul>                                                                                                    |  |
|         | Server:<br>v2.0.4.88<br>Probe:<br>v2.0.4.88 | <ul> <li>Added a "Copy" template function to the "Panel Template", "Monitor Template" and "Configuration template".</li> <li>Improved the "Firmware Upgrade" execution status, subdivided the status during the execution process</li> <li>Added support for Japanese and Korean UI.</li> <li>Updated the device support list with a total of 6 additional models. Please refer to the official website for details.</li> </ul>                                                                                                    |  |
|         | Server:<br>v2.0.3.88<br>Probe:<br>v2.0.3.88 | <ul> <li>Added new configuration categories "v2_sflow". In order to let user can add the D-Link switches sFlow configuration function conveniently.</li> <li>Updated the device support list with a total of 15 additional models. Please refer to the official website for details.</li> </ul>                                                                                                    |  |
|         | Server:<br>v2.0.2.89<br>Probe:<br>v2.0.2.89 | <ul> <li>Added new configuration categories "v2_reboot", "v2_save", "v2_bacup", "v2_restore" and "v2_firmware_upgrade". In order to let user can add the D-Link switches, DAPs &amp; DSR's Reboot, Save, Backup, Restore and firmware upgrade functions conveniently.</li> <li>Added alarm count info to the notification email tile in the format [C:x/W:y/I:z]. The "x" is the count of the critical alarms, "y" is the count of the warning alarms and "z" is the count of the info alarms.</li> <li>Updated the DAP-X2810(A1) functions base on the new firmware v1.20r032. Removed monitor functions: "Wireless Info", "Authentication Client". Added monitor function: Trap Status. Added configuration functions: Trap Status, Firmware Upgrade.</li> <li>Updated the device support list with a total of 17 additional models. Please refer to the official website for details.</li> </ul> |  |
|         | Server:<br>v2.0.1.28<br>Probe:<br>v2.0.1.28 | <ul> <li>Changed the build-in MongoDB version to 4.0.3</li> <li>Improved the active directory authentication method, D-View 8's AD users can login if the user's AD server required SSL authentication.</li> <li>Updated the device support list with a total of 39 additional models. Please refer to the official website for details.</li> </ul>                                                                                                    |  |
|         | Server:<br>v2.0.0.26<br>Probe:<br>v2.0.0.26 | - Adjust the D-View 8 License mechanism. Added Standard Edition and<br>Enterprise Edition annual maintenance license types. Users will need to purchase<br>an annual license to continue to support full usage for more than 30 nodes and<br>to receive technical support.                                                                                                    |  |
| dlinkig | een                                         |                                                                                                    |  |

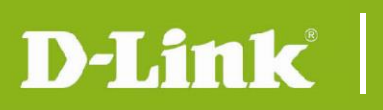

|                                             | <ul> <li>Changed the communication protocol between Core and Probe to HTTPS.</li> <li>Updated the device support list with a total of 26 additional models. Please refer to the official website for details.</li> </ul> |
|---------------------------------------------|----------------------------------------------------------------------------------------------------|
| Server:<br>v1.0.3.39<br>Probe:<br>v1.0.3.39 | -Updated the device support list, adding a total of 30 models.                                                                                                    |
| Server:<br>v1.0.2.18<br>Probe:<br>v1.0.2.18 | -Added traditional Chinese language to the user interface<br>-Added D-View 8 upgrade feature to the installation.                                                                                                    |

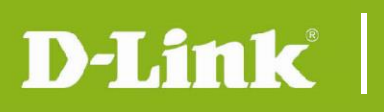

## **Problem Fixed**

|           | Firmware<br>Version                         | Problems                                                                                                    |  |
|-----------|---------------------------------------------|----------------------------------------------------------------------------------------------------|--|
|           | version                                     | Fixed the issue that in the Netification Center when edit an existed                                                                                                    |  |
|           | Server:<br>v2.0.5.88<br>Probe:<br>v2.0.5.88 | <ul> <li>Fixed the issue that in the Notification Center, when edit an existed notification rule which the notification method selected as "Execute Script", check the "Alarm Handling" option and then click the save button, there will be an error message "Invalid Parameter" displayed and the notification rule will be save failed. [DBG24010029]</li> <li>Fixed the issue that the password reset page sometimes does not pop up when users log in to D-View 8 for the first time. Moreover, if the local authentication users were not required by the system to change their password during their first login, they will be redirected to the password reset page when D-View 8 is upgraded to 2.0.5.88. [DBG23080065]</li> <li>Fixed the issue that in the "Monitoring &gt; Device View &gt; Managed &gt; Wireless-SSID" and "Device Detail &gt; Wireless &gt; SSID" page the DAP-X2850 "Authentication Mode" was displayed as a number. [HQ20240205000001]</li> </ul>                                                                                                    |  |
|           |                                             | - Fixed the issue that the "Add Category" button on the page of "Templates >                                                                                                    |  |
|           |                                             | Configuration Templates > Configuration Category" was greyed out.                                                                                                    |  |
|           | Server:<br>v2.0.4.88<br>Probe:<br>v2.0.4.88 | <ul> <li>[HQ20231025000006]</li> <li>The D-View 8 installation 2.0.3.88 and D-View 8 probe installation 2.0.3.88 for Linux OS execute failed during the install process. [HQ20231201000004]</li> <li>When users configured an "Action" in the alarm rule or notification rule, the action script failed to execute even though the alarm rule or notification rule triggered. [HQ2023110100006].</li> <li>In the page of "Configuration &gt; Firmware Management &gt; Device Group", there are no devices can be selected even though users added device group. [DI2023101900001]</li> <li>Removed the "Alarmable Item Definition" option in the page of "System &gt; User Management &gt; Role Privileges &gt; Organization Administrator". [DI2023121300003]</li> <li>Fixed the DAP-X2850 cannot support firmware upgrade issue. Due to the device's MIB of the firmware version v1.10B15r043 or later can support this feature and won't let the DAP-X2850 to be reset after the firmware upgrade. So, we didn't associate the build-in configuration template named "FirmwareUpgrade DAP X2850 A1" to the DAP-X2850's device template.</li> </ul> |  |
|           |                                             | Users need to copy the build-in template "FirmwareUpgrade_DAP_X2850_A1"                                                                                                    |  |
|           |                                             | and then associated it to the DAP-X2850's device template manually.                                                                                                    |  |
|           |                                             | – Fixed the issue that the restore function in File Comparison cannot work properly with DGS-1100-18PV2/A3. [DBG23110344]                                                                                                    |  |
|           |                                             | - When users edit existing SNMP credentials and attempt to save them on the                                                                                                    |  |
|           | _                                           | "System>Basic Settings>Credentials>SNMP Credentials" page, the D-View 8<br>Web GUI prompts "web server error", and the modifications cannot be saved.                                                                                                    |  |
|           | Server:<br>v2 0 3 88                        | [DBG23080070]                                                                                                    |  |
|           | Probe:<br>v2.0.3.88                         | <ul> <li>When configured the Alarm rule to the "Authenticated Clients" monitor category, D-View 8 failed to generate the alarm even though the device reaching the alarm conditions.</li> <li>Norton 360 will misjudge D-View 8 services as Trojan viruses, which will</li> </ul>                                                                                                    |  |
|           | Convort                                     | prevent D-View 8 from functioning properly. [HQ20231005000001]                                                                                                    |  |
|           | Server:                                     | - The Show configuration function of the DGS-1210-10P/ME(A1), DGS-1210-                                                                                                    |  |
| dlinkign  | een                                         |                                                                                                    |  |
| Sanna San |                                             |                                                                                                    |  |

|   | v2.0.2.89<br>Probe:<br>v2.0.2.89            | 52/ME(A1), DGS-3420-52P(A1) in D-View 8 cannot be used. In the page of<br>"Device Detail > Management > sFlow", adding the sFlow collector will prompt<br>with 'Invalid Data Format'. [DBG23040242]<br>- If there is a MAC address such as "00-00-00-00-00-00-0E" belongs to<br>the D-View 8 installed server, after the user activates D-View 8, sometimes D-<br>View 8 will ask the user to activate again. [DBG23040397]<br>- When using D-View 8 2.0.1.28 to manage the stacking devices, in the<br>"Device Detail > Port" page, sometimes the panel may not display properly<br>and D-View 8 will pop-up a "Web server error" message. [DBG23040215]<br>[DBG23040388]<br>- In the "Rack View" page, if user added the stacking devices to a rack,<br>sometimes D-View 8 will continually pop-up "Web server error" messages.<br>[DBG23040451]<br>- Click the "Reset" button in the page of "System > Basic Settings > System<br>Preferences", the default "Number of single page displays" in the "Table<br>Settings" card will be changed as "15". [HQ20230417000005]<br>- Unable to initialize the D-View 8 MongoDB cluster using the D-View 8<br>installation program. In the "Port Configuration" step, even though users<br>select the MongoDB type as "replication", input the correct IP addresses and<br>ports, when click the "Check" button, the installation still show failed |  |
|---|---------------------------------------------|----------------------------------------------------------------------------------------------------|--|
|   | Server:<br>v2.0.1.28<br>Probe:<br>v2.0.1.28 | <ul> <li>When D-View 8 managed the stacking switches which include PoE and Non-PoE units, if the master switch is a non-PoE switch, the PoE tab in the device detail page cannot be displayed. [HQ20221102000001]</li> <li>After the user installs and activates D-View 8 1.0.x.x, uninstall it and install it again using D-View 8 2.0.0.26. After the installation is successful, going to the "Network Discovery" page to add a network will fail. [DBG23020099]</li> <li>When the users install and activate D-View 8 1.0.x.x on PC A, and then activated another D-View 8 using the same license, D-View 8 will require the user to update the license data after the user upgrades PC A D-View 8 to 2.0.0.26. When users try to use the "online update activation data" method, D-View 8 cannot login even if the activation process has completed.</li> <li>Fixed the security vulnerability based on the ZDI scan report.</li> <li>If the D-View 8 installed server cannot connect to the license server through the internet, using online activation feature to activate the D-View 8 the web GUI will pop-up a wrong tip message said "Please enter a valid license." It should be displayed as "The activation server is unavailable"</li> </ul>                                                                                                    |  |
|   | Server:<br>v2.0.0.26<br>Probe:<br>v2.0.0.26 | - Formal release<br>- Removed the log4j-1.2.15.jar from D-View 8.                                                                                                    |  |
| * | * D-Link tracking number is enclosed in ()  |                                                                                                    |  |

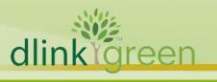

#### **Known Issues**

D-Link<sup>®</sup>

| Firmware<br>Version                         | Issues                                                                                                    | Workaround                                                                                                    |
|---------------------------------------------|----------------------------------------------------------------------------------------------------|----------------------------------------------------------------------------------------------------|
| Server:<br>v1.0.0.45<br>Probe:<br>v1.0.0.45 | In the customized topology, the<br>modification of link, location and device will<br>not be kept if user changes the topology<br>layout without saving the modification first.                                                                                                    | Clicking the save button first<br>before change the topology<br>layout.                                                                                                    |
| Probe:<br>v1.0.0.45                         | <ul> <li>layout without saving the modification first.</li> <li>DXS-3400-24SC/ DXS-3400-24TC combo ports link status cannot be distinguished in the panel.</li> <li>In DGS-1510 series "sFlow Flow Sampler Settings" function, if the sampler port mode is selected as "outbound", the sFlow sampler port addition will be failed.</li> <li>DAP-2610(A1), DAP-2680(A1), DAP-2682(A1), DAP-X2810(A1), DAP-X2850(A1) Wireless traffic, wireless packets in the D-View 8 graph are sometimes always is 0.</li> <li>D-View 8 cannot support the DAP-X2810's trap host monitor&amp; configuration function.</li> <li>D-View 8 will display nothing in DAP-X2810's wireless client info page due to the device cannot update the client info to SNMP agent in time.</li> <li>In D-View 8 "Wireless Client" page, the Authentication time/Connection Time/RX(pps)/TX(pps) of DAPs' wireless client will always display NA or 0. The DAP-2610(A1), DAP-2680(A1), DAP-X2810(A1), DAP-X2850(A1) wireless client IP will always display 0.0.0.0.</li> <li>When restoring the DAP configuration using D-View 8, after the D-View 8 task result displays "Done", the user needs to manually restart the device.</li> <li>Modifying the DSR-250v2's system name, system location and system contact details using D-View 8 will fail.</li> <li>In device view page, the DGS-3130 B1 series switches were stacked, and there is no</li> </ul> | After the device f/w updates.<br>After the device f/w updates.<br>After the device f/w updates.<br>After the device f/w updates.<br>After the device f/w updates.<br>After the device f/w updates.<br>After the device f/w updates.<br>After the device f/w updates.<br>After the device f/w updates. |
| linkareen                                   |                                                                                                    |                                                                                                    |

**D-Link** 

dlinktareen

will be displayed as A1. 11. When restoring the DGS-1210 Fx series configuration using D-View 8, after the D-View 8 task result displays "Done", After the device f/w updates. the user needs to manually restart the device to let the configuration take effect. 12. Using D-View 8 to upgrade DGS-3130/DGS-3400 stacking devices will be After the device f/w updates. failed. 13. When using D-View 8 to upgrade the device firmware on the "Device Details>Management" page, after the task result becomes " Upgrading: Waiting for reboot manually ", the user This note. needs to click the reboot button 5 minutes later, because the device will take some minutes to write the firmware file to its flash. 14. When using D-View 8 to upgrade the device firmware on the "Configuration > Firmware Management" page, if the user creates the task without selecting the "Reboot by D-View 8", after the task result becomes "Upgrading: Waiting for This note. reboot manually", the user needs to click the reboot button 5 minutes later, because the device will take some minutes to write the firmware file to its flash. 15. When using D-View 8 to restore the configuration of DGS-3130 B1 series, D-View 8 will restore the config file to After the device f/w updates. devices' running-config without replacing it. 16. In "Monitoring > Device View >SwitchsFlow" page, the DGS-3130 series and G2 switches' "sFlow state" will show After the device f/w updates. nothing due to the devices cannot support the sFlow state feature. 17. When using D-View 8 to upgrade the DSR-250v2(A1) firmware from 1.01.B015 to lower version, the result After the device f/w updates. will be shown as failed due to the previous version can support only a few of features in SNMP. 18. Before using D-View 8 to backup the configuration files of the DGS-1210 Fx After the device f/w updates. Series, user needs to click the save button in Device Detail page at first. 19. Users need to full uninstall the previous version D-View 8 before using the This note. 1.0.1.28 installation to install D-View 8. 20. In D-View 8, the DGS-3130 series MAC After the device f/w updates.

|       |                                             | will be different from the devices' Web GUI, it's the devices' MIB issue.                                                                                                    |                               |
|-------|---------------------------------------------|----------------------------------------------------------------------------------------------------|-------------------------------|
|       |                                             | 21. Due to changes in Google account<br>security after May 30, 2022. When using<br>Gmail as the SMTP server in D-View 8,<br>the user needs to enable 2 Step<br>Authentication of the Google account<br>and set the APP password. Otherwise,<br>the D-View 8 will not be able to send<br>emails using the Gmail account. | This note.                    |
|       |                                             | 22. When DWC-2000 managed the DWL-<br>6620AP, DWL-7620AP, DWL-X8630AP,<br>the DWL AP SNMP still can be accessed.<br>It will cause D-View 8 discover duplicate<br>DWL APs.                                                                                                    | After the device f/w updates. |
|       | Server:<br>v1.0.2.18<br>Probe:<br>v1.0.2.18 | Same as v1.0.1.28                                                                                                    | Same as v1.0.1.28             |
|       |                                             | Known issues 1~22 above still exist.                                                                                                    | Same as above description.    |
|       |                                             | 23. After the user enables the https status<br>of the device by D-View 8, if there is no<br>SSL certification in the device, login to<br>the device web GUI using https will fail.                                                                                                    | This note.                    |
|       |                                             | 24. DGS-3630-28PC, DGS-3630-28SC,<br>DGS-3630-52TC, DGS-3630-52PC<br>combo ports link status cannot be<br>distinguished in the panel.                                                                                                    | After the device f/w updates. |
|       | Server:<br>v1.0.3.39                        | 25. When using D-View 8 to manage DGS-<br>1210 Fx series, DGS-1210 Gx series and<br>DGS-1210/ME B1 series, the LACP links<br>of these models display wrong.                                                                                                    | Fixed in 2.0.0.26.            |
|       | Probe:<br>v1.0.3.39                         | 26. In DGS-1520 series "sFlow > Flow<br>Sampler Settings" function, if the<br>sampler port mode is selected as<br>"outbound", the sFlow sampler port<br>addition will be failed.                                                                                                    | After the device f/w updates. |
|       |                                             | 27. Using D-View 8 to upgrade DGS-3630<br>stacking devices, only the master unit<br>can be upgraded.                                                                                                    | After the device f/w updates. |
|       |                                             | 28. When using D-View 8 to manage the<br>stacking PoE switches, the PoE<br>configuration feature cannot be use in<br>the "Device Detail > PoE" page.                                                                                                    | This note.                    |
|       |                                             | Known issues 1~28 above still exist.                                                                                                    | Same as above description.    |
|       | Server:<br>v2.0.0.26                        | 29. Using D-View 8 reboot the stacking<br>DGS-3130 series, only the master unit<br>can be reboot. It a device issue.                                                                                                    | After the device f/w updates. |
|       | Probe:<br>v2.0.0.26                         | 30. The DSR-500AC, DSR-1000AC port<br>admin status cannot be modified in the<br>D-View 8 "Device Detail > Port" page.<br>It's a device issue.                                                                                                    | After the device f/w updates. |
| dlink | een                                         |                                                                                                    |                               |
|       |                                             |                                                                                                    |                               |

|       |                      | 31. Modifying the DSR-500AC, DSR-<br>1000AC's system name, system location<br>and system contact as empty using D-<br>View 8 will fail.                                                                                                    | After the device f/w updates.                                                 |
|-------|----------------------|----------------------------------------------------------------------------------------------------|-------------------------------------------------------------------------------|
|       |                      | 32. Using D-View 8 to manage DSR-500AC,<br>DSR-1000AC, D-View 8 will generate<br>SNMP privilege alarm due to sometimes<br>the sysName node cannot be set.                                                                                                    | After the device f/w updates.                                                 |
|       | Server:<br>v2.0.0.26 | 33. D-View 8 will not support the DES-<br>1210-52/ME C1 reboot feature &<br>firmware upgrade feature due to the<br>MIB Issue.                                                                                                    | After the device f/w updates.                                                 |
|       | Probe:<br>v2.0.0.26  | 34. D-View 8 will not display the DXS-<br>3600(C1) stacking module on the panel.                                                                                                    | After the device f/w updates.                                                 |
|       |                      | 35. After the user installs and activates D-<br>View 8 1.0.x.x, uninstall it and install it<br>again using D-View 8 2.0.0.26. After the<br>installation is successful, going to the<br>"Network Discovery" page to add a<br>network will fail.<br>It is recommended that users use the<br>2.0.0.26 installation package to upgrade<br>after installing D-View8 1.0.x.x. | Fixed in 2.0.1.28                                                             |
|       |                      | Known issues 1~35 above still exist.                                                                                                    | Issues 25 and 35 have been fixed, and the other descriptions remain the same. |
|       |                      | 36. Using D-View 8 to manage the DXS-<br>1210(B1) series switches, the port<br>traffic info in Device Detail > Port page<br>will always be displayed as zero, it's a<br>device issue                                                                                                    | After the device f/w updates.                                                 |
|       |                      | 37. Using D-View 8 to manage the DGS-<br>1210 (R1) series, the serial number of<br>the switch will always be same. It's a<br>device mib issue.                                                                                                    | After the device f/w updates.                                                 |
|       | Server:<br>v2.0.1.28 | 38. Using D-View 8 to manage the DGS-<br>1210 (R1) series via SNMPv3, the<br>restore configuration function will be<br>failed. It's a device mib issue.                                                                                                    | After the device f/w updates.                                                 |
|       | Probe:<br>v2.0.1.28  | 39. Using D-View 8 to manage the DGS-<br>1210 (R1) series via SNMPv3, the<br>firmware upgrade function result will be<br>displayed as failed. It's a device mib<br>issue.                                                                                                    | After the device f/w updates.                                                 |
|       |                      | 40. Using D-View 8 to manage the DXS-<br>1210 (B1) series, the firmware upgrade<br>function result will be displayed as<br>"Time Out" in temporary and then<br>change back to "Upgrading: Waiting to<br>reboot manually". The root cause is that<br>the device is slow to transfer files using<br>TFTP.                                                                 | After the device f/w updates.                                                 |
|       |                      | 41. Using D-View 8 to manage the DGS-<br>1210-28P/ME(A1), the PoE information                                                                                                    | After the device f/w updates.                                                 |
| dlink | een                  |                                                                                                    |                                                                               |

|                                  | displayed in Device Detail > PoE tab is<br>incorrect. It's a device issue, the port<br>number which plug a PoE client is<br>wrong.                                                                                                    |                                         |
|----------------------------------|----------------------------------------------------------------------------------------------------|-----------------------------------------|
|                                  | 42. When restoring the DGS-1210 R1 and DXS-1210 B1 series configuration using D-View 8, after the D-View 8 task result displays "Done", the user needs to manually restart the device to let the configuration take effect.                                                                                                    | This note.                              |
|                                  | 43. DXS-1100-16TC combo ports link status cannot be distinguished in the panel.                                                                                                    | After the device f/w updates.           |
|                                  | 44. The sFlow configuration function of the<br>DGS-1210-10P/ME(A1), DGS-1210-<br>52/ME(A1), DGS-3420-52P(A1) in D-<br>View 8 cannot be used. In the page of<br>"Device Detail > Management > sFlow",<br>adding the sFlow collector will prompt<br>with 'Invalid Data Format'.                                                                                                    | Fixed in 2.0.2.89                       |
| Server:                          | 45. In the Notification Center page, if user<br>added a notification rule that need to<br>execute the CLI script, it will be failed to<br>execute.                                                                                                    | Fixed in 2.0.3.88                       |
| V2.0.1.28<br>Probe:<br>v2.0.1.28 | 46. If there is a MAC address such as "00-<br>00-00-00-00-00-0E" belongs to the<br>D-View 8 installed server, after the user<br>activates D-View 8, sometimes D-View 8<br>will ask the user to activate again.                                                                                                    | Fixed in 2.0.2.89                       |
|                                  | 47. Using D-View 8 "CLI Tool" to connect<br>the DXS-1210 series(B1), entering a<br>command line ending in character "r"<br>and then pressing the "Tab" key will<br>cause the device hang.                                                                                                    | Do not use the Tab key when using tools |
|                                  | 48. When using D-View 8 2.0.1.8 to manage<br>the stacking devices, in the "Device<br>Detail > Port" page, sometimes the<br>panel may not display properly, and D-<br>View 8 will pop-up a "Web server error"<br>message. In the "Rack View" page, if<br>user added the stacking devices to a<br>rack, sometimes D-View 8 will<br>continually pop-up "Web server error"<br>messages | Fixed in 2.0.2.89                       |
| Server:<br>v2.0.2.89<br>Probe:   | 49. For DGS-1210-52MPP(B3) 7.03.006,<br>there is a "BER Error: agent-addr:<br>length of item (16) is not valid" error in<br>some of the v1 trap packets. E.g.:<br>"Authenticated Failure", "Warm Start". It<br>may cause DV8 failed to receive the<br>trap.                                                                                                    | After the device f/w updates.           |
| v2.0.2.89                        | 50. For DGS-1100-06/ME(A1) and DGS-<br>1100-10/ME(A1), their CPU Utilization &<br>Memory Utilization value will always 0<br>till telnet the device and use cli "show                                                                                                    | After the device f/w updates.           |
| dlinkigreen                      |                                                                                                    |                                         |

# **D-Link**

# D-View 8 Software Release Notes

|       |                                  | utilization cpu" to check it. It's a device issue.                                                                                                    |                                                                              |
|-------|----------------------------------|----------------------------------------------------------------------------------------------------|------------------------------------------------------------------------------|
|       |                                  | 51. For DMS-1100-10TS(A1) and DMS-<br>1100-10TP(A1), if the port was in the<br>loop, it will be disabled by the device.<br>So, use D-View 8 to manage them, the<br>loop port will be displayed as black.<br>Affect pages: "Device Detail >Port",<br>"Monitoring > Rack View"                                               | After the device f/w updates.                                                |
|       | Server:<br>v2.0.2.89<br>Probe:   | 52. Norton 360 will misjudge D-View 8<br>services as Trojan viruses, which will<br>prevent D-View 8 from functioning<br>properly.                                                                                                    | Fixed in 2.0.3.88                                                            |
|       | v2.0.2.89                        | 53. When users edit existing SNMP<br>credentials and attempt to save them on<br>the "System>Basic<br>Settings>Credentials>SNMP<br>Credentials" page, the D-View 8 Web<br>GUI prompts "web server error", and the<br>modifications cannot be saved.                                                                         | Fixed in 2.0.3.88                                                            |
|       |                                  | 54. Using D-View 8 to upgrade DGS-3120/<br>DGS-3620 stacking devices, only the<br>master unit can be upgraded.                                                                                                    | This note.                                                                   |
|       |                                  | 55. After the user enables the https status<br>of the device by D-View 8, if the SSL<br>certification version in the device DGS-<br>3120/DGS-3620 is too old, using https<br>to login to the device web GUI in<br>Chrome or Edge will fail.                                                                                | User could update the cert in the device.                                    |
|       | Server:                          | 56. The D-View 8 "DHCP Status"<br>configuration and monitoring function is<br>only available to the DGS-3120 Routed<br>Image (RI). For the SI and EI, even<br>though user can see the DHCP server<br>status in D-View 8, but there is no this<br>function in DGS-3120 web GUI.                                             | This note.                                                                   |
|       | v2.0.3.88<br>Probe:<br>v2.0.3.88 | 57. The "Add Category" button in the<br>"Configuration Template > Configuration<br>Category" page was greyed out in the<br>2.0.2.88 & 2.0.3.88 version. It will lead<br>users cannot add the customized<br>configuration category.                                                                                         | Fixed in 2.0.4.88                                                            |
|       |                                  | 58. Using "File Comparison" function to<br>modify and save a configuration file in<br>D-View 8, and then restore the<br>configuration file to DGS-1100V2 will be<br>failed. The root cause is that the D-View<br>8 "File Comparison" uses "LF" as the line<br>break symbol. But the DGS-1100 can<br>only accept the "CRLF" | Fixed in 2.0.4.88                                                            |
|       |                                  | 59. Using the D-View 8 CLI tool to connect<br>the DGS-1510 by SSH/Telnet, some<br>function keys such as "A", "Tab" and<br>"Enter" cannot work well.                                                                                                    | Modify them when resources<br>are available to enhance CLI<br>functionality. |
| dlink | een                              |                                                                                                    |                                                                              |

|                                             | 60. In D-View 8, the DMS-3130 series MAC<br>will be different from the devices' Web<br>GUI, it's the devices' MIB issue.                                                                                                    | This note                                                                    |
|---------------------------------------------|----------------------------------------------------------------------------------------------------|------------------------------------------------------------------------------|
|                                             | 61. When using D-View 8 to configure STP<br>status or save the configuration of DGS-<br>3200-24 (A1), even if the operation<br>takes effect on the device, D-View 8 will<br>pop up an error message indicating that<br>the device has not been configured. The<br>root cause is that when D-View 8 sends<br>SNMP requests to DGS-3200-24, the<br>device will take a long time to execute<br>SNMP commands and failed to send<br>SNMP responses to D-View 8. | This note                                                                    |
| Server:<br>v2.0.4.88<br>Probe:<br>v2.0.4.88 | 62. After the user enables the https status<br>of the device by D-View 8, if the SSL<br>certification version in the device DGS-<br>3200-24(A1) is too old, using https to<br>login to the device web GUI in Chrome<br>or Edge will fail.                                                                                                    | This note                                                                    |
|                                             | 63. In the Notification Center, when edit an<br>existed notification rule which the<br>notification method selected as "Execute<br>Script", check the "Alarm Handling"<br>option and then click the save button,<br>there will be an error message "Invalid<br>Parameter" displayed and the<br>notification rule will be save failed.                                                                                                    | Fixed in 2.0.5.88                                                            |
|                                             | 64. Using the D-View 8 CLI tool to connect<br>the DMS-1250 by SSH/Telnet, some<br>function keys such as "A", "Tab" and<br>"Enter" cannot work well.                                                                                                    | Modify them when resources<br>are available to enhance CLI<br>functionality. |
| Server:<br>v2.0.5.88<br>Probe:<br>v2.0.5.88 | The above known issues still exist.                                                                                                    | The above known issues still exist.                                          |

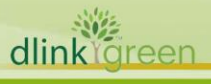

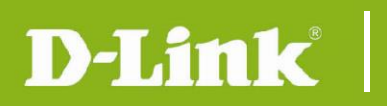

### **Related Documentation**

- D-View 8 Network Management System User Manual v2.05

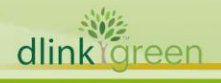